2023 年 2 月 21 日 日本郵便株式会社

## 欧州委員会 Web サイトによる HS コード類の調べ方

次の欧州委員会の Web サイトを使って、HS コード類(HS コード、CN コード、TARIC コード)を調べる方法を説明します。

- ■TARIC Consultation(European Commission)(英語サイト) <u>https://ec.europa.eu/taxation\_customs/dds2/taric/taric\_consultation.jsp?Lang=en</u>
- ①タブが「Measures」になっていることを確認します。
- ②「Origin/destination」で名宛国を選択します。

| Measures Geographical areas Regulations                |  |  |  |  |  |  |
|--------------------------------------------------------|--|--|--|--|--|--|
| Search by geographical area                            |  |  |  |  |  |  |
| Goods Vise the Nomenclature] Origin/destination 2      |  |  |  |  |  |  |
| Ireland - IE                                           |  |  |  |  |  |  |
| [Advanced search]                                      |  |  |  |  |  |  |
|                                                        |  |  |  |  |  |  |
| Retrieve Measures                                      |  |  |  |  |  |  |
| The current reference date for the query is 15-08-2022 |  |  |  |  |  |  |

- ③「Browse the Nomenclature」を押し、ページ下部に表示される「Section」から内容品に対応するものを選択します。
- ④各「Section」に対応した「Chapter」が表示されるので、内容品に対応するものを選択します。

| Measures Geographical areas Regulations                                                                                                    |  |  |  |  |  |  |
|----------------------------------------------------------------------------------------------------|--|--|--|--|--|--|
| Search by goods code and geographical area                                                                                                    |  |  |  |  |  |  |
| Goods code [Browse the Nomenclature] Origin/destination Ireland - IE Retrieve Measures The current reference date for the query is 15-08-2022                                                                                                    |  |  |  |  |  |  |
| SECTION I LIVE S; ANIMAL PRODUCTS<br>SECTION II VEL PRODUCTS<br>SECTION II AN 4 ETABLE OR MICROBIAL FATS AND OILS AND THEIR CLEAVAGE PRODUCTS; PREPARED EDIBLE FATS; ANIMAL<br>SECTION III AN 4 ETABLE OR MICROBIAL FATS AND OILS AND THEIR CLEAVAGE PRODUCTS; PREPARED EDIBLE FATS; ANIMAL<br>LE WAXES<br>SECTION IV PRI COODSTUFFS; BEVERAGES, SPIRITS AND VINEGAR; TOBACCO AND MANUFACTURED TOBACCO SUBSTITUTES;<br>NICOTINE CONTAINING PRODUCTS INTENDED FOR THE INTENDED FOR INHALATION WITHOUT COMBUSTION; OTHER<br>SECTION VI PRODUCTS OF THE CHEMICAL OR ALLIED INDUSTRIES<br>SECTION VI PRODUCTS OF THE CHEMICAL OR ALLIED INDUSTRIES<br>SECTION VI PRODUCTS OF THE CHEMICAL OR ALLIED INDUSTRIES<br>SECTION VI PRODUCTS OF THE CHEMICAL OR ALLIED INDUSTRIES |  |  |  |  |  |  |

⑤各「Chapter」で絞り込みをし、内容品に対応するものを選択します。

| Measures                                                                                                    | Geographical areas                    | Regulations          |                          |  |  |  |  |
|----------------------------------------------------------------------------------------------------|---------------------------------------|----------------------|--------------------------|--|--|--|--|
| Search by goods code and geographical area                                                                                                    |                                       |                      |                          |  |  |  |  |
| Goods code<br>2501000000<br>[Advanced s                                                                                                    | [Browse the Nomenciat                 | ure] Origin<br>Irela | I/destination<br>nd - IE |  |  |  |  |
| Retrieve Measures         The current reference date for the query is       15-08-2022                                                                                                    |                                       |                      |                          |  |  |  |  |
| SECTION V 10 TRODUCTS<br>CHAPTER 25 HUR; EARTHS AND STONE; PLASTERING MATERIALS, LIME AND CEMENT<br>(-)                                                                                      |                                       |                      |                          |  |  |  |  |
| 2501 Salt (including table salt and denatured salt) and pure sodium chloride, whether or not in aqueous solution or containing added anti-caking or free-flowing agents; sea water :         |                                       |                      |                          |  |  |  |  |
| 2501 00 10                                                                                                    | 01 00 10 - Sea water and salt liquors |                      |                          |  |  |  |  |
| <ul> <li>Salt (including table salt and denatured salt) and pure sodium chloride, whether or not in aqueous solution or containing added anti<br/>caking or free-flowing agents :</li> </ul> |                                       |                      |                          |  |  |  |  |
| 2502                                                                                                    | Unroasted iron pyrite:                | (TN701) (TN702)      |                          |  |  |  |  |

⑥「Goods code」に内容品に対応する TARIC コード(10 けた)が表示されます。

| Measures Geographical areas Regulations                                                                 |  |  |  |  |  |  |
|----------------------------------------------------------------------------------------------------|--|--|--|--|--|--|
| Search by good 6 decographical area                                                                     |  |  |  |  |  |  |
| Goods code     [Browse the Nomenclature]     Origin/destination       2501001000     Ireland - IE     V |  |  |  |  |  |  |
| (Advanced search) Retrieve Measures                                                                     |  |  |  |  |  |  |
| The current reference date for the query is 15-08-2022                                                  |  |  |  |  |  |  |

・内容品に対応する HS コード(6 けた)を知っている場合は、「Goods code」欄に最初の 2 けたまたは 4 けたを入力し「Browse the Nomenclature」を押すことで、ある程度、絞り込みをして TARIC コードを検索できます。

| Measures                                                                          | Geographical areas                                   | Regulations      |                                                                                           |  |  |  |  |
|-----------------------------------------------------------------------------------|------------------------------------------------------|------------------|-------------------------------------------------------------------------------------------|--|--|--|--|
| Search by goods code and geographical area                                        |                                                      |                  |                                                                                           |  |  |  |  |
|                                                                                   |                                                      |                  |                                                                                           |  |  |  |  |
| Goods code [Browse the Nomenclature] Origin/destination                           |                                                      |                  |                                                                                           |  |  |  |  |
| 2501                                                                              |                                                      | Irela            | nd - IE 💙                                                                                 |  |  |  |  |
| [Advanced search]                                                                 |                                                      |                  |                                                                                           |  |  |  |  |
|                                                                                   |                                                      |                  |                                                                                           |  |  |  |  |
| Retrieve Measures                                                                 |                                                      |                  |                                                                                           |  |  |  |  |
| The current reference date for the query is 15-08-2022                            |                                                      |                  |                                                                                           |  |  |  |  |
|                                                                                   |                                                      |                  |                                                                                           |  |  |  |  |
|                                                                                   |                                                      |                  |                                                                                           |  |  |  |  |
| SECTION V M                                                                       | IINERAL PRODUCTS                                     |                  |                                                                                           |  |  |  |  |
| CHAPTER 25 SALT; SULPHUR; EARTHS AND STONE; PLASTERING MATERIALS, LIME AND CEMENT |                                                      |                  |                                                                                           |  |  |  |  |
| (-)                                                                               |                                                      |                  |                                                                                           |  |  |  |  |
| 2501                                                                              | Salt (including table sa<br>anti-caking or free-flow | alt and denature | ed salt) and pure sodium chloride, whether or not in aqueous solution or containing added |  |  |  |  |